# ECU着脱可能ポートの";不適切な取り外し ";アラームのトラブルシューティング

| 内容          |  |
|-------------|--|
| <u>はじめに</u> |  |
| <u>問題</u>   |  |
| <u>条件</u>   |  |
| <u>観察</u>   |  |
| <u>解決方法</u> |  |

## はじめに

このドキュメントでは、M15シャーシの外部接続ユニット(ECU)のPPMで発生する「不適切な取り外し」アラームをクリアするための条件と回避策について説明します。

#### 問題

ECUのPluggable Port Module(PPM)で、M15シャーシの「Inproper Removal」アラームが報告されます。

## 条件

- 1. ECUモジュールのPPMポートにプラガブルが挿入され、取り外されると、ECUのPPMポートで「Appropriate removal」アラームがアラームとして通知されます。
- 2. システム設計に従って、光ファイバが挿入されると、インベントリが認識され、ポートが「 ADMIN UP」になります。設計に従って、ポートのAdminステータスをdownに変更する方 法はありません。ポートをOOSにするか、PPMを削除します。

#### 観察

1. すべてのPPMポートECUカードのシェルフ1スロット18の不適切な取り外しアラーム。

NE Name: Node\_147 Node Address: 10.106.75.147

| Nu  | n Ref | New                                  | Date                     | Object    | Eqpt Type       | Slot | Port | Wavelength             | Path<br>Width | Sev | ST                | SA   | Cond             | Description                          | Direction | Location |
|-----|-------|--------------------------------------|--------------------------|-----------|-----------------|------|------|------------------------|---------------|-----|-------------------|------|------------------|--------------------------------------|-----------|----------|
| 808 | 808   | NA                                   | 08/05/01 13:14:47<br>IST | PPM-18-4  | PPM (1<br>Port) | 18   | 4    | NA                     | NA            | CR  | R                 | true | IMPROPRMVL       | Improper Removal                     | NA        | NEAR     |
| 807 | 807   | NA                                   | 08/05/01 13:14:47<br>IST | FAC-17-2- | TNC             | 17   | 2-1  | 1510.00 nm<br>(100GHz) | NA            | NA  | R                 | NA   | ALS-<br>DISABLED | Auto Laser Shutdown Disabled         | Transmit  | NEAR     |
| 804 | 804   | NA                                   | 08/05/01 13:13:44<br>IST | SLOT-16   | 17 SMR9<br>FS   | 16   | NA   | NA                     | NA            | NA  | R                 | NA   | ALS-<br>DISABLED | Auto Laser Shutdown Disabled         | Transmit  | NEAR     |
| 803 | 803   | NA                                   | 08/05/01 13:12:28<br>IST | PPM-6-4   | PPM (1<br>Port) | 6    | 4    | NA                     | NA            | MN  | R                 | NA   | IMPROPRMVL       | Improper Removal                     | NA        | NEAR     |
| 802 | 802   | NA                                   | 08/05/01 13:12:23<br>IST | SLOT-13   | 200G-CK-<br>LC  | 13   | NA   | NA                     | NA            | MN  | R                 | NA   | LIC-EXPIRED      | License Expired                      | NA        | NEAR     |
| 799 | 799   | NA                                   | 08/05/01 13:12:03<br>IST | FAC-1-2-1 | TNCS-2          | 1    | 2-1  | 1510.00 nm<br>(100GHz) | NA            | NA  | R                 | NA   | ALS-<br>DISABLED | Auto Laser Shutdown Disabled         | Transmit  | NEAR     |
| 798 | 798   | NA                                   | 08/05/01 13:12:01<br>IST | PPM-1-2   | TNCS-2          | 1    | 2    | NA                     | NA            | MN  | PROV-<br>MISMATCH | NEAR |                  |                                      |           |          |
| NA  | R     | Alarms Suppressed By User<br>Command | NEAR                     |           |                 |      |      |                        |               |     |                   |      |                  | Alarms Suppressed By User<br>Command | NA        | NEAR     |

- Inventoryタブに移動し、ECUカードのすべてのPPMポートに光モジュールが存在するかどうかを確認します。何らかのアクションを実行する必要があるかどうかを理解するのに役立ちます。
- 3. ECUポートのケーブルを取り付け直しても、カードを取り付け直しても問題は解決しません。
- 4. ECUのアラームを削除するには、ノードのデフォルト設定を復元し、ノードを手動でプロ ビジョニングする必要がありますが、これは面倒なタスクであり、実稼働環境でトラフィッ クに影響を与えます。
- 5. ノードバックアップ(アラームが発生したときに実行されるノードバックアップ)がノード ファクトリデフォルト状態の後で使用されると、「Inappropriate removal」アラームが返さ れます。

### 解決方法

アラームをクリアするには、2つの方法があります。

 アラームプロファイルを使用してECU PPMポートのアラームを抑制します。アラームプロ ファイルはアラームをアラームタブからクリアしますが、条件タブには表示されたままです。

アラームを抑制する手順は、 ECU card > Provisioning > Alarm profiles . PPMポートを選択します。5つのポートをすべて選択し、 Force option > Apply 図に示すように。

| Port 3  | unlocked-enabled |    | Tab View          |    |                     |                     |             |            |       |        |         |         |   |       |
|---------|------------------|----|-------------------|----|---------------------|---------------------|-------------|------------|-------|--------|---------|---------|---|-------|
| Port 4  | unlocked-enabled |    | Alarms Conditions | Пн | istory              | Provisioning Invent | ory Mainten | ance Perfo | mance |        |         |         |   |       |
| Port 5  | unlocked-enabled |    | Condition -       |    | interior in circuit | - rovinoning mitch  |             |            |       |        |         |         |   |       |
| Port 6  | unlocked-enabled |    | Optical Line      |    |                     |                     |             |            |       |        |         |         |   |       |
| Port 7  | unlocked-disable |    | Opt.Ampli.Line    | Pa | rameters Opt        | tics Thresholds     |             |            |       |        |         |         |   |       |
| Port 8  | unlocked-disable |    | OCH               |    |                     |                     |             |            |       |        |         |         | _ |       |
| Port 9  | unlocked-disable |    | SLTE              |    | Port                | Port Name           | Admin S     | Service S  | Power | VOA Mo | VOA Att | VOA Att |   | Apply |
| Port 10 | unlocked-disable | Ч  | Lisensing         |    | 1 (COM-TX           |                     | unlocked    | unlocke    | -14.2 | N/A    | N/A     | N/A     | - | Reset |
| Port 11 | unlocked-disable | 11 | Alarm Profiles    | П  | 8 (OSC-TX [         |                     | unlocked    | unlocke    | N/A   | N/A    | N/A     | N/A     |   | Help  |
| Port 12 | unlocked-disable | 11 |                   |    | 4 (OSC-RX [         |                     | unlocked    | unlocke    | N/A   | N/A    | N/A     | N/A     | U |       |
| Port 13 | unlocked-enabled | 11 |                   |    | 6 (LINE-RX          |                     | unlocked    | unlocke    | -9.7  | N/A    | N/A     | N/A     |   |       |
| Port 14 | unlocked-enabled | 11 |                   |    | 7 (EXP-TX 1         |                     | unlocke     | unlocke    | -50.0 | N/A    | N/A     | N/A     |   |       |
| Port 15 | unlocked-disable | 11 |                   |    | 8 (EXP-RX 1         |                     | unlocke     | unlocke    | -50.0 | N/A    | N/A     | N/A     |   |       |
| Port 16 | unlocked-disable | 1. |                   |    | 9 (EXP-TX 1         |                     | unlocke     | unlocke    | -50.0 | N/A    | N/A     | N/A     |   |       |
| Netwo   | rk Explorer      |    |                   | IF | 4                   |                     |             |            | 7.0.0 |        |         |         | - |       |
| Qui     | ck Links         |    |                   | Ľ  |                     |                     |             |            |       |        |         |         |   |       |
| Circui  | t Explorer       |    |                   |    |                     |                     |             |            |       |        |         |         |   |       |

| Port 1  | unlocked-enabled |    |                  |                                                                                         |                  |                |                 |         |             |                     |  |  |  |  |  |
|---------|------------------|----|------------------|-----------------------------------------------------------------------------------------|------------------|----------------|-----------------|---------|-------------|---------------------|--|--|--|--|--|
| Port 2  | unlocked-enabled |    |                  |                                                                                         |                  |                |                 |         |             |                     |  |  |  |  |  |
| Port 3  | unlocked-enabled |    | Tab View         |                                                                                         | / _ ×            |                |                 |         |             |                     |  |  |  |  |  |
| Port 4  | unlocked-enabled |    | Alarms Condition | Alarms Conditions History Circuits Provisioning Inventory Maintenance Performance       |                  |                |                 |         |             |                     |  |  |  |  |  |
| Port 5  | unlocked-enabled |    | Condition        |                                                                                         |                  |                |                 |         |             |                     |  |  |  |  |  |
| Port 6  | unlocked-enabled | 11 | Optical Line     | Optical Line                                                                            |                  |                |                 |         |             |                     |  |  |  |  |  |
| Port 7  | unlocked-disable |    | Opt.Ampli.Line   | Opt.Ampli.Line Alarm Behavior Alarm Profile Editor                                      |                  |                |                 |         |             |                     |  |  |  |  |  |
| Port 8  | unlocked-disable |    | OCH              |                                                                                         |                  |                |                 |         |             |                     |  |  |  |  |  |
| Port 9  | unlocked-disable | 11 | SLTE             |                                                                                         | Port/PPM         | Profile        | Suppress Alarms |         |             | Apply               |  |  |  |  |  |
| Port 10 | unlocked-disable | 14 | Licensing        |                                                                                         | COM-TX [7-1-TX]  | Inherited      |                 |         |             | Reset               |  |  |  |  |  |
| Port 11 | unlocked-disable |    | Alarm Profiles   |                                                                                         | COM-RX [7-1-RX]  | Inherited      | 2               |         |             | Help                |  |  |  |  |  |
| Port 12 | unlocked-disable |    |                  |                                                                                         | 050 7817 3 781   | Information of |                 |         |             |                     |  |  |  |  |  |
| Port 13 | unlocked-enabled |    |                  |                                                                                         | USC-1X [/-2-1X]  | Innerited      |                 |         |             |                     |  |  |  |  |  |
| Port 14 | unlocked-enabled | 11 |                  |                                                                                         | OSC-RX [7-2-RX]  | Inherited      |                 |         |             |                     |  |  |  |  |  |
| Port 15 | unlocked-disable |    |                  |                                                                                         | LINE-TX [7-3-TX] | Inherited      |                 |         |             |                     |  |  |  |  |  |
| Port 16 | unlocked-disable | -  |                  | t                                                                                       |                  |                | _               |         | Ŧ           |                     |  |  |  |  |  |
| Net     | twork Explorer   |    |                  | Force all ports to profile: Inherited from Card profile * Force (still need to "Apply") |                  |                |                 |         |             |                     |  |  |  |  |  |
|         | Quick Links      |    |                  |                                                                                         |                  |                |                 |         |             |                     |  |  |  |  |  |
| Ci      | rcuit Explorer   |    |                  |                                                                                         |                  |                |                 |         |             |                     |  |  |  |  |  |
|         |                  |    |                  |                                                                                         |                  |                |                 | NET CKT | RSA-SSL Men | nory: 200 of 683 MB |  |  |  |  |  |

| Port 1  | unlocked-enabled |   |                        |                                                                                         |                  | EXP 5-8: 16 18 20 22 15 | 17 19 21        |         |         |                   | Ļ  |  |  |  |  |  |
|---------|------------------|---|------------------------|-----------------------------------------------------------------------------------------|------------------|-------------------------|-----------------|---------|---------|-------------------|----|--|--|--|--|--|
| Port 2  | unlocked-enabled |   | L                      |                                                                                         |                  |                         |                 |         |         |                   | ÷  |  |  |  |  |  |
| Port 3  | unlocked-enabled |   | Tab View               |                                                                                         | · _              |                         |                 |         |         |                   |    |  |  |  |  |  |
| Port 4  | unlocked-enabled |   | Alarms Condition       |                                                                                         |                  |                         |                 |         |         |                   |    |  |  |  |  |  |
| Port 5  | unlocked-enabled |   | Condition of Condition |                                                                                         |                  |                         |                 |         |         |                   |    |  |  |  |  |  |
| Port 6  | unlocked-enabled |   | Optical Line           | Optical Line                                                                            |                  |                         |                 |         |         |                   |    |  |  |  |  |  |
| Port 7  | unlocked-disable |   | Opt.Ampli.Line         | OptAmpliLine Alarm Behavior Alarm Profile Editor                                        |                  |                         |                 |         |         |                   |    |  |  |  |  |  |
| Port 8  | unlocked-disable |   | OCH                    |                                                                                         |                  |                         |                 |         |         |                   | H  |  |  |  |  |  |
| Port 9  | unlocked-disable |   | SLTE                   |                                                                                         | Port/PPM         | Profile                 | Suppress Alarms |         |         | Apply             | 11 |  |  |  |  |  |
| Port 10 | unlocked-disable | Ч | Licensing              |                                                                                         | COM-TX [7-1-TX]  | Inherited               |                 |         |         | Reset             |    |  |  |  |  |  |
| Port 11 | unlocked-disable |   | Alarm Profiles         |                                                                                         | COM-RX [7-1-RX]  | Inherited               |                 |         |         | Help              |    |  |  |  |  |  |
| Port 12 | unlocked-disable |   |                        |                                                                                         | 055 78 17 3 783  | Interview.              |                 |         |         |                   |    |  |  |  |  |  |
| Port 13 | unlocked-enabled |   | L                      |                                                                                         | USC-1X [/-2-1X]  | Innerited               |                 |         |         |                   |    |  |  |  |  |  |
| Port 14 | unlocked-enabled |   |                        |                                                                                         | OSC-RX [7-2-RX]  | Inherited               |                 |         |         |                   |    |  |  |  |  |  |
| Port 15 | unlocked-disable |   |                        |                                                                                         | LINE-TX [7-3-TX] | Inherited               |                 |         |         |                   |    |  |  |  |  |  |
| Port 16 | unlocked-disable | - |                        |                                                                                         |                  |                         |                 |         |         | *                 |    |  |  |  |  |  |
| Netw    | ork Explorer     |   |                        | Force all ports to profile: Inherited from Card profile * Force (still need to "Apply") |                  |                         |                 |         |         |                   |    |  |  |  |  |  |
| Qu      |                  |   |                        |                                                                                         |                  |                         |                 |         |         |                   |    |  |  |  |  |  |
| Circo   | uit Explorer     |   |                        |                                                                                         |                  |                         |                 |         |         |                   | 8  |  |  |  |  |  |
|         |                  | _ |                        |                                                                                         |                  |                         |                 | NET CKT | RSA-SSL | emory: 200 of 683 | MB |  |  |  |  |  |

2.または、ノードをデフォルト設定にリセットし、ノードを最初からプロビジョニングします (十分なダウンタイムが必要なため、これはお勧めしません)。バグ詳細:不具合IDはこの問題

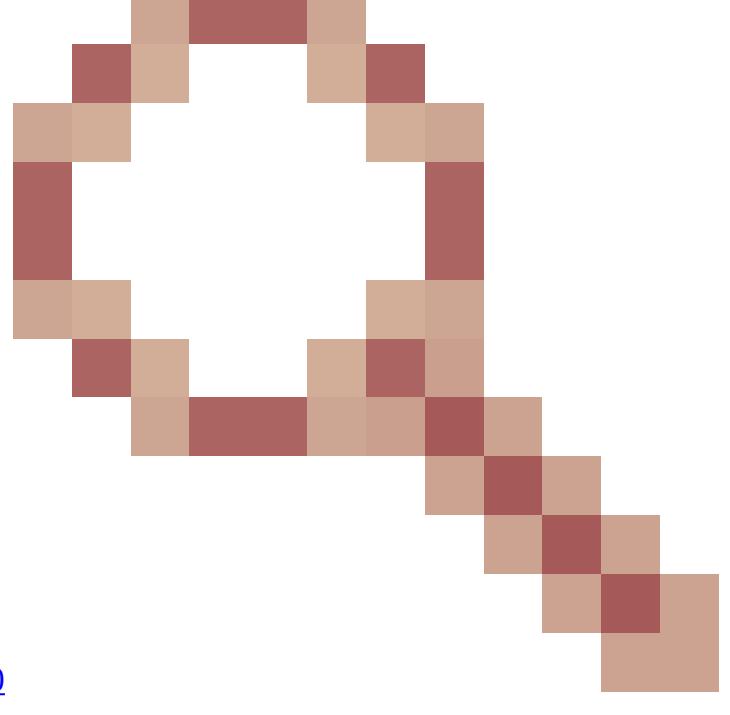

と一致しています。Cisco Bug ID <u>CSCwe06300</u> を参照。 翻訳について

シスコは世界中のユーザにそれぞれの言語でサポート コンテンツを提供するために、機械と人に よる翻訳を組み合わせて、本ドキュメントを翻訳しています。ただし、最高度の機械翻訳であっ ても、専門家による翻訳のような正確性は確保されません。シスコは、これら翻訳の正確性につ いて法的責任を負いません。原典である英語版(リンクからアクセス可能)もあわせて参照する ことを推奨します。